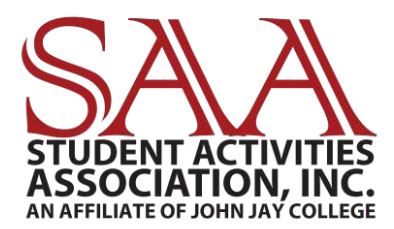

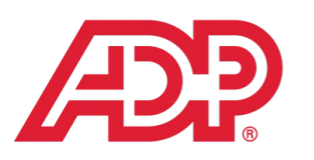

A more human resource.<sup>™</sup>

### WORKFORCE NOW EMPLOYEE HOW TO GUIDE: TIME & ATTENDANCE

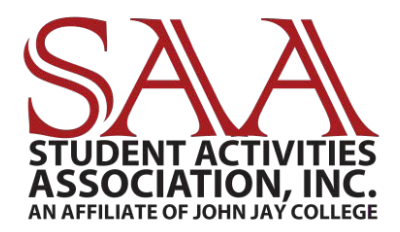

#### **TABLE OF CONTENTS**

#### WORKFORCE NOW EMPLOYEE HOW TO GUIDE: TIME & ATTENDANCE

| WORKFORCE NOW LOGIN                                   | Pg 1     |
|-------------------------------------------------------|----------|
| ENTERING HOURS WORKED                                 | Pg 2-8   |
| MAKING ERRORS ON TIME CARD                            | Pg 9-10  |
| TIME OFF FOR ANNUAL, SICK, SCHEDULED<br>HOLIDAY, ETC. | Pg 11-13 |
| TIME OFF BALANCES                                     | Pg 14-15 |
| <b>REQUESTING TIME OFF</b>                            | Pg 16-19 |

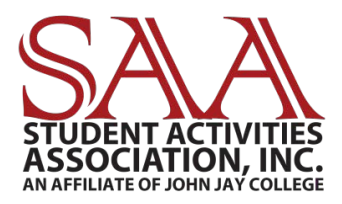

#### **WORKFORCE NOW LOGIN**

#### Log on to Workforce Now:

Workforcenow.adp.com/workforce now/login.html

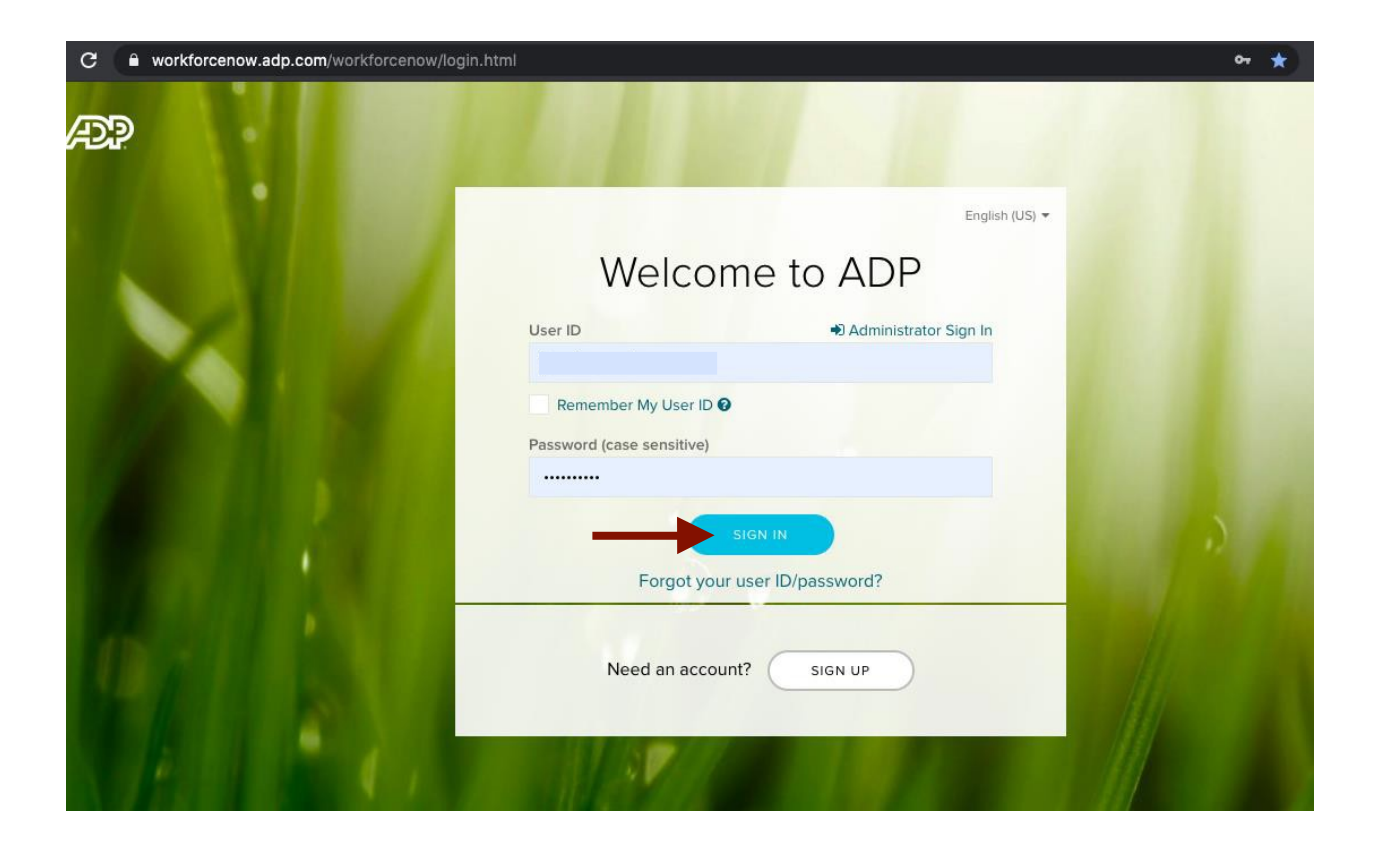

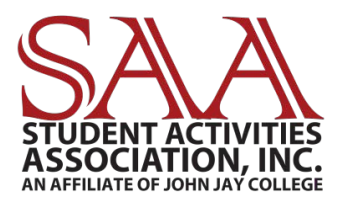

#### **ENTERING HOURS WORKED**

Click, "Myself" → "Time & Attendance" → "My Timecard"

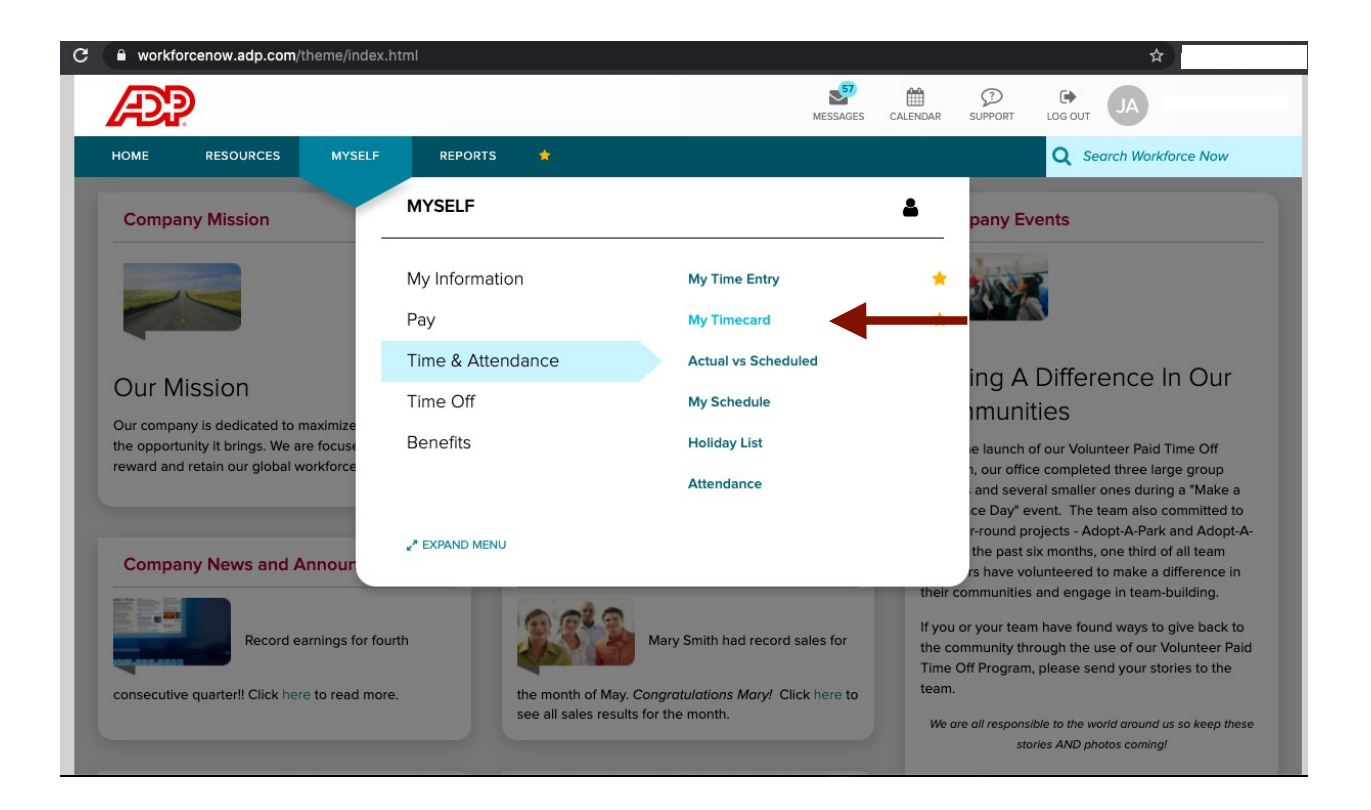

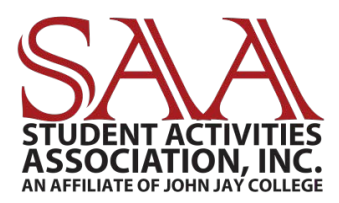

#### Your Timecard Will Automatically be Set on "Current Pay Period"

| HOME RESOURC                                                                                                    | ES MYSELF                  | REPORTS 🔶               | Ŧ                                             |                                                                                                    |                                                                                                    |                                                                                                    | Q Searc                                                                             | ch Workforce N |
|----------------------------------------------------------------------------------------------------|----------------------------|-------------------------|-----------------------------------------------|----------------------------------------------------------------------------------------------------|----------------------------------------------------------------------------------------------------|----------------------------------------------------------------------------------------------------|-------------------------------------------------------------------------------------|----------------|
| My Timecard 🛛 🖬                                                                                                    | •Z                         |                         |                                               |                                                                                                    |                                                                                                    |                                                                                                    |                                                                                     | Marked a       |
| JA<br>Home Departme                                                                                                    | ent : 020 - SAA Business O | ffice                   |                                               |                                                                                                    | Tax ID (SSN                                                                                                    | 1)                                                                                                    | Po                                                                                  | sition ID      |
| Current Pay Period                                                                                                    | ✔ 8/24/2020                | 9/6/2020                |                                               | $\Box$                                                                                                    |                                                                                                    |                                                                                                    |                                                                                     |                |
|                                                                                                    |                            |                         |                                               |                                                                                                    |                                                                                                    |                                                                                                    |                                                                                     |                |
| Current Pay Period                                                                                                    | Sche                       | dule Time O             | off Balances                                  |                                                                                                    |                                                                                                    |                                                                                                    |                                                                                     |                |
| Current Pay Period<br>Next Pay Period<br>Previous Pay Period                                                                                                    | Sche                       | dule Time O             | off Balances                                  | DEDADTMENT                                                                                                    |                                                                                                    | DECULAR                                                                                                    | OVERTIME                                                                            |                |
| Current Pay Period<br>Next Pay Period<br>Previous Pay Period<br>Range of Dates                                                                                                    | Scher<br>IN - OUT          | dule Time O<br>PAY CODE | HOURS                                         | DEPARTMENT                                                                                                    | DAILY TOTALS                                                                                                    | REGULAR                                                                                                    | OVERTIME                                                                            |                |
| Current Pay Period<br>Next Pay Period<br>Previous Pay Period<br>Range of Dates<br>Historical Pay Periods                                                                                                    | IN - OUT                   | dule Time O PAY CODE    | HOURS                                         | DEPARTMENT<br>020                                                                                                    | DAILY TOTALS                                                                                                    | REGULAR                                                                                                    | <b>OVERTIME</b><br>0:00                                                             |                |
| Current Pay Period<br>Next Pay Period<br>Previous Pay Period<br>Range of Dates<br>Historical Pay Periods                                                                                                    | IN - OUT                   | dule Time O PAY CODE    | HOURS<br>0:00<br>0:00                         | <b>DEPARTMENT</b><br>020<br>020                                                                                                    | DAILY TOTALS         0:00           0:00         0:00                                                                                                    | <b>REGULAR</b><br>0:00<br>0:00                                                                                   | OVERTIME<br>0:00<br>0:00                                                            |                |
| Current Pay Period Next Pay Period Previous Pay Period Range of Dates Historical Pay Periods                                                                                                    | IN - OUT                   | dule Time O PAY CODE    | HOURS<br>0:00<br>0:00<br>0:00                 | <b>DEPARTMENT</b><br>020<br>020<br>020                                                                                                    | DAILY TOTALS            0:00         0:00           0:00         0:00                                                                                              | REGULAR<br>0:00<br>0:00<br>0:00                                                                                  | OVERTIME<br>0:00<br>0:00<br>0:00                                                    |                |
| Current Pay Period           Next Pay Period           Previous Pay Period           Range of Dates           Historical Pay Periods           Image: Image of Dates           Wed         08/25           Image: Image of Dates           Image of Dates           Image of Dates     < | IN - OUT                   | dule Time O PAY CODE    | HOURS<br>0:00<br>0:00<br>0:00<br>0:00         | DEPARTMENT           020           020           020           020           020           020           020           020                             | DAILY TOTALS         ✓           0:00         0:00           0:00         0:00           0:00         0:00                                                         | <b>REGULAR</b> 0:00 0:00 0:00 0:00 0:00                                                                          | OVERTIME<br>0:00<br>0:00<br>0:00                                                    |                |
| Current Pay Period           Next Pay Period           Previous Pay Period           Range of Dates           Historical Pay Periods           Wed         08/25           Thu         08/27           Fri         08/28                                                                                                    | IN - OUT                   | dule Time O PAY CODE    | HOURS<br>0:00<br>0:00<br>0:00<br>0:00<br>0:00 | DEPARTMENT           020           020           020           020           020           020           020           020           020           020 | DAILY TOTALS         ✓           0:00         0:00           0:00         0:00           0:00         0:00           0:00         0:00           0:00         0:00 | REGULAR           0:00           0:00           0:00           0:00           0:00           0:00           0:00 | OVERTIME           0:00           0:00           0:00           0:00           0:00 |                |

#### You will have access to view the previous, current, and next pay period. You can also enter a range of dates to access future pay periods.

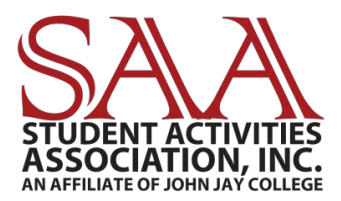

#### Next to the appropriate date, type in your hours worked. Note: For AM times, type "A" instead of "AM." For PM times, type "P" instead of "PM."

| Timeca | ard   | Totals | Schedule | Time O   | Off Balances |            |                |         |          |  |
|--------|-------|--------|----------|----------|--------------|------------|----------------|---------|----------|--|
| w      | EEK 1 | IN - C | DUT      | PAY CODE | HOURS        | DEPARTMENT | DAILY TOTALS ~ | REGULAR | OVERTIME |  |
| Mon    | 08/24 | 9A -   |          |          | 0:00         | 020        | 0:00           | 0:00    | 0:00     |  |
| Tue    | 08/25 | -      |          |          | 0:00         | 020        | 0:00           | 0:00    | 0:00     |  |
| Wed    | 08/26 | -      |          |          | 0:00         | 020        | 0:00           | 0:00    | 0:00     |  |
| Thu    | 08/27 | -      |          |          | 0:00         | 020        | 0:00           | 0:00    | 0:00     |  |
| Fri    | 08/28 | -      |          |          | 0:00         | 020        | 0:00           | 0:00    | 0:00     |  |
| Sat    | 08/29 | -      |          |          | 0:00         | 020        | 0:00           | 0:00    | 0:00     |  |

#### EX: "9A" will turn into "9:00 AM" Click "Enter" on your key board for the full time to appear.

| Curr | ent Pay  | Period  | ✔ 8/24/202        | 9/6/2              | 2020 🛗  |             |            |              |      |         |          |                   |
|------|----------|---------|-------------------|--------------------|---------|-------------|------------|--------------|------|---------|----------|-------------------|
| =    | Timeca   | ard     | Totals            | Schedule           | Time O  | ff Balances |            |              |      |         |          |                   |
|      | w        | EEK 1   | IN - OUT          | F                  | AY CODE | HOURS       | DEPARTMENT | DAILY TOTALS | ~    | REGULAR | OVERTIME |                   |
| Ξ,   | Mon      | 08/24   | 09:00 AM - 5P     |                    |         | 0:00        | 020        |              | 0:00 | 0:00    | 0:00     |                   |
| =    | Tue      | 08/25   | -                 |                    |         | 0:00        | 020        |              | 0:00 | 0:00    | 0:00     |                   |
|      | Wed      | 08/26   | -                 |                    |         | 0:00        | 020        |              | 0:00 | 0:00    | 0:00     |                   |
|      | Thu      | 08/27   | -                 |                    |         | 0:00        | 020        |              | 0:00 | 0:00    | 0:00     |                   |
|      | Fri      | 08/28   | -                 |                    |         | 0:00        | 020        |              | 0:00 | 0:00    | 0:00     |                   |
|      | Sat      | 08/29   | -                 |                    |         | 0:00        | 020        |              | 0:00 | 0:00    | 0:00     |                   |
| Pay  | Period ( | (14:00) | Week 1 (0:00) Wee | <b>k 2</b> (14:00) |         |             |            |              |      |         | PR       | EFERENCES V Legen |

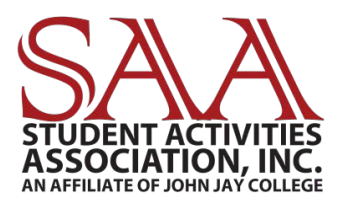

## Once you enter your time for the day, you will notice your hours worked say "8."

| Timecard  | Totals Schedul      | e Time ( | Off Balances |            |              |         |          |  |
|-----------|---------------------|----------|--------------|------------|--------------|---------|----------|--|
| WEEK 1    | IN - OUT            | PAY CODE | HOURS        | DEPARTMENT | DAILY TOTALS | REGULAR | OVERTIME |  |
| Mon 08/24 | 09:00 AM - 05:00 PM |          | 8:00         | ◀──        | 8:0          | 0:00    | 0:00     |  |
| Tue 08/25 | -                   |          | 0:00         | 020        | 0:0          | 0:00    | 0:00     |  |
| Wed 08/26 | -                   |          | 0:00         | 020        | 0:0          | 0:00    | 0:00     |  |
| Thu 08/27 | -                   |          | 0:00         | 020        | 0:0          | 0:00    | 0:00     |  |
| Fri 08/28 | -                   |          | 0:00         | 020        | 0:0          | 0:00    | 0:00     |  |
| Sat 08/29 | -                   |          | 0:00         | 020        | 0:0          | 0:00    | 0:00     |  |

SALARY EMPLOYEES: Click"Save" and you will notice your hours automatically deduct by 1 (one) for your lunch if you worked 7 or more hours in one day.

| Curr | ent Pay | Period  | ✔ 8/24        | /2020 🛗        | 9/6/2020          |              |            |                |         |          |                    |
|------|---------|---------|---------------|----------------|-------------------|--------------|------------|----------------|---------|----------|--------------------|
| ≡    | Timeca  | ard     | Totals        | Schedule       | e Time C          | off Balances |            |                |         |          |                    |
|      | w       | EEK 1   | IN - O        | ОЛТ            | PAY CODE          | HOURS        | DEPARTMENT | DAILY TOTALS ~ | REGULAR | OVERTIME |                    |
|      | Mon     | 08/24   | 09:00 AM      | 05:00 PM       |                   | 9 7:00       | ╉──        | 7:00           | 7:00    | 0:00     |                    |
|      | Tue     | 08/25   | -             |                |                   | 0:00         | 020        | 0:00           | 0:00    | 0:00     |                    |
|      | Wed     | 08/26   | -             |                |                   | 0:00         | 020        | 0:00           | 0:00    | 0:00     |                    |
|      | Thu     | 08/27   | -             |                |                   | 0:00         | 020        | 0:00           | 0:00    | 0:00     |                    |
|      | Fri     | 08/28   | -             |                |                   | 0:00         | 020        | 0:00           | 0:00    | 0:00     |                    |
|      | Sat     | 08/29   | -             |                |                   | 0:00         | 020        | 0:00           | 0:00    | 0:00     |                    |
| Pay  | Period  | (21:00) | Week 1 (7:00) | Week 2 (14:00) | )                 |              |            |                |         |          |                    |
|      | 🖺 SAVE  |         | REFRESH       | <li>Oper</li>  | ation Successful. |              |            |                |         | PR       | EFERENCES V Legend |

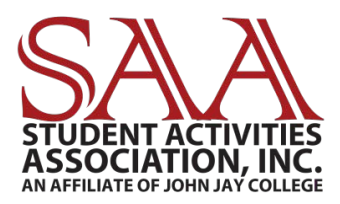

## SALARY EMPLOYEES: You can ignore the yellow alert that says, "Did not take a meal."

| Timec | ard   | Totals   | Schedule         | Time     | Off Balances |            |              |           |          |  |
|-------|-------|----------|------------------|----------|--------------|------------|--------------|-----------|----------|--|
| w     | EEK 1 | IN       | - OUT            | PAY CODE | HOURS        | DEPARTMENT | DAILY TOTALS | V REGULAR | OVERTIME |  |
| Mon   | 08/24 | 09:00 AM | 9 05:00 PM       |          | 9 7:00       | 020        | 7:           | 0 7:00    | 0:00     |  |
| Tue   | 08/25 |          | Did not take a l | Meal     | 1            |            | 0:           | 00:00     | 0:00     |  |
| Wed   | 08/26 |          |                  | iii iii  |              | 010        | 0:           | 0:00      | 0:00     |  |
| Thu   | 08/27 |          | -                |          | 0:00         | 020        | 0:           | 0:00      | 0:00     |  |
| Fri   | 08/28 |          | -                |          | 0:00         | 020        | 0:           | 0:00      | 0:00     |  |
| Sat   | 08/29 |          | -                |          | 0:00         | 020        | 0:           | 0:00      | 0:00     |  |

HOURLY EMPLOYEES: You will have to manually indicate your lunch breaks. Note: According to the U.S. Department of Labor, you are required to take a .5 (half) hour lunch break if you work 6 hours in one day. You are required to take a 1 (one) hour lunch break if you work 7 or more hours in one day.

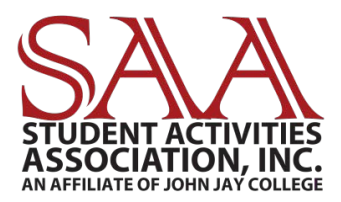

#### HOURLY EMPLOYEES: To indicate when you took your lunch break, click on the three gray lines next to the appropriate date. Click on "Add Blank Row."

| Current Pay Period      | ✔ 8/24/2020 🛗 | 9/6/2020   |              |             |                |         |          |
|-------------------------|---------------|------------|--------------|-------------|----------------|---------|----------|
| Timecard To             | als Schedu    | ule Time C | Off Balances |             |                |         |          |
| WEEK 1                  | IN - OUT      | PAY CODE   | HOURS        | DEPARTMENT  | DAILY TOTALS ~ | REGULAR | OVERTIME |
| Mon 08/24 09:00         | AM 9 05:00 PM |            | 9 7:00       | 020         | 7:00           | 7:00    | 0:00     |
| Tue 08/25 09:00         | AM - 12:00 PM |            | 3:00         | 020         | 3:00           | 0:00    | 0:00     |
| 🔂 Add Blank Row         | -             |            | 0:00         | 020         | 0:00           | 0:00    | 0:00     |
| 🗞 Copy Row              | -             |            | 0:00         | 020         | 0:00           | 0:00    | 0:00     |
| Copy Row to Next Day    | -             |            | 0:00         | 020         | 0:00           | 0:00    | 0:00     |
| Uleve Transaction Dotai | -             |            | 0:00         | 020         | 0:00           | 0:00    | 0:00     |
| Add Note                | -             |            | 0:00         | 020         | 0:00           | 0:00    | 0:00     |
| Override                |               |            | WEI          | EK 1 TOTALS | 10:00          | 7:00    | 0:00     |
|                         | - OUT         | PAY CODE   | HOURS        | DEPARTMENT  | DAILY TOTALS ~ | REGULAR | OVERTIME |
| <b>Thu</b> 08/27        | -             |            | 0:00         | 020         | 0:00           | 0:00    | 0:00     |
| Fri 08/28               | -             |            | 0:00         | 020         | 0:00           | 0:00    | 0:00     |
| Sat 08/29               | -             |            | 0:00         | 020         | 0:00           | 0:00    | 0:00     |
| <b>Sun</b> 08/30        | -             |            | 0:00         | 020         | 0:00           | 0:00    | 0:00     |
|                         |               |            | WEE          | (1 TOTALS   | 12:30          | 7:00    | 0:00     |

#### You will now have two rows for the same date. Ex: This employee took lunch from 12pm – 12:30pm.

| Curr | rent Pay I | Period | ✔ 8      | /24/2 | 2020 🛗   | 9/6/202 | 0 🛗    |             |            |              |     |         |          |  |
|------|------------|--------|----------|-------|----------|---------|--------|-------------|------------|--------------|-----|---------|----------|--|
| =    | Timeca     | Ird    | Totals   |       | Schedu   | le      | Time C | ff Balances |            |              |     |         |          |  |
|      | W          | EEK 1  | IN       | - 00  | т        | PAY     | CODE   | HOURS       | DEPARTMENT | DAILY TOTALS | ~   | REGULAR | OVERTIME |  |
|      | Mon        | 08/24  | 09:00 AM | 9     | 05:00 PM |         |        | 9 7:00      | 020        | 7            | :00 | 7:00    | 0:00     |  |
| =    | Tue        | 08/25  | 09:00 AM | - '   | 12:00 PM |         |        | 3:00        | 020        |              |     | 0:00    | 0:00     |  |
|      |            | 08/25  | 12:30 PM | -     | 03:00 PM |         |        | 2:30        | 020        | 5            | :30 | 0:00    | 0:00     |  |
|      | Wed        | 08/26  |          | -     |          |         |        | 0:00        | 020        | 0            | :00 | 0:00    | 0:00     |  |
|      | Thu        | 08/27  |          | -     |          |         |        | 0:00        | 020        | 0            | :00 | 0:00    | 0:00     |  |
|      | Fri        | 08/28  |          | -     |          |         |        | 0:00        | 020        | 0            | :00 | 0:00    | 0:00     |  |
|      | Sat        | 08/29  |          | -     |          |         |        | 0:00        | 020        | 0            | :00 | 0:00    | 0:00     |  |
|      | Sun        | 08/30  |          | -     |          |         |        | 0:00        | 020        | 0            | :00 | 0:00    | 0:00     |  |

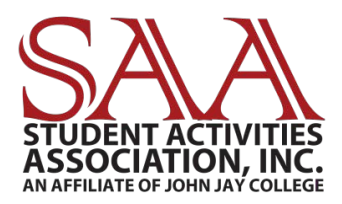

## Do not forget to hit "Save" on the bottom left after you enter your hours.

#### ALL EMPLOYEES: You should be able to see a yellow alert that says, "Supervisor Approval Required."

| Cur | rent Pay | Period | ✔ 8/2      | 4/2020 🛗 | 9/6/2020 |              |                     |               |         |             |
|-----|----------|--------|------------|----------|----------|--------------|---------------------|---------------|---------|-------------|
| =   | Timec    | ard    | Totals     | Schedul  | e Time ( | Off Balances |                     |               |         |             |
|     | w        | EEK 1  | IN - 0     | OUT      | PAY CODE | HOURS        | DEPARTMENT          | DAILY TOTALS  | ✓ REGUL | AR OVERTIME |
| ≡   | Mon      | 08/24  | 09:00 AM   | 05:00 PM |          | • 7:00       | 020                 | 7             | 00 7    | 00:00       |
|     | Tue      | 08/25  | 09:00 AM - | 12:00 PM |          | Superviso    | r Approval Required |               | 3       | 00:00       |
|     |          | 08/25  | 12:30 PM - | 03:00 PM |          |              |                     | -             | 2       | 30 0:00     |
|     | Wed      | 08/26  | 09:00 AM   | 05:00 PM |          | 7:00         | 020                 | 7             | 00 7    | 00:00       |
|     | Thu      | 08/27  | 09:00 AM   | 05:00 PM |          | 9 7:00       | 020                 | 7             | 00 7    | 00:00       |
|     | Fri      | 08/28  | 09:00 AM   | 05:00 PM |          | 9 7:00       | 020                 | 7             | 00 7    | 00:00       |
|     | Sat      | 08/29  | -          |          |          | 0:00         | 020                 | C             | 00 0    | 00:00       |
|     | Sun      | 08/30  | -          |          |          | 0:00         | 020                 | C             | 00 0    | 0:00        |
|     |          |        |            |          |          | WEE          | K 1 TOTALS          | 33            | 30 33   | 30 0:00     |
|     | 14/      | EEK O  | 151 4      | TUT      | DAY CODE | LIGUES       | DEDADTHENIT         | DAULY TOTAL O | DECUN   |             |

Please remember to alert your supervisor prior to bi-weekly Timecard deadlines to log on to their account and approve your time. Supervisors will have access to making edits, if necessary.

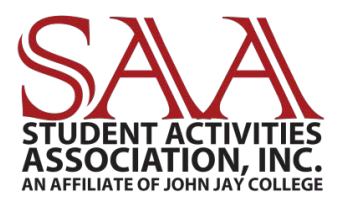

#### **MAKING ERRORS ON TIME CARD**

If you made an error entering your time, you can delete the whole row. Click on the three gray lines next to the date, and then click on "Delete Row."

| ≡ | Timecard       | Totals       | Schedu     | le Time C | off Balances      |            |                |         |          |
|---|----------------|--------------|------------|-----------|-------------------|------------|----------------|---------|----------|
|   | WEEK 1         | IN           | I-OUT      | PAY CODE  | HOURS             | DEPARTMENT | DAILY TOTALS ~ | REGULAR | OVERTIME |
|   | Mon 08/24      | 09:00 AM     | 9 05:00 PM |           | <sup>0</sup> 7:00 | 020        | 7:00           | 7:00    | 0:00     |
|   | Tue 08/25      | 09:00 AM     | - 12:00 PM |           | <sup>0</sup> 3:00 | 020        |                | 3:00    | 0:00     |
|   | 08/25          | 12:30 PM     | - 03:00 PM |           | <sup>0</sup> 2:30 | 020        | 5:30           | 2:30    | 0:00     |
|   | Wed 08/26      | 09:00 AM     | 05:00 PM   |           | 0 7:00            | 020        | 7:00           | 7:00    | 0:00     |
|   | Thu 08/27      | 09.00 AM     | 9 05:00 PM |           | <sup>0</sup> 7:00 | 020        | 7:00           | 7:00    | 0:00     |
|   | 🕽 Add Blank Ro | w            | <u>0</u>   |           | <sup>0</sup> 0:00 | 020        | 0:00           | 7:00    | 0:00     |
| 5 | ¿ Copy Row     |              | -          |           | 0:00              | 020        | O:00           | 0:00    | 0:00     |
|   | Copy Row to    | Next Day     | -          |           | 0:00              | 020        | 0:00           | 0:00    | 0:00     |
|   | Delete Row     |              |            | 1         | WEE               | K 1 TOTALS | 26:30          | 33:30   | 0:00     |
|   | View Transac   | tion Details | - OUT      | PAY CODE  | HOURS             | DEPARTMENT | DAILY TOTALS ~ | REGULAR | OVERTIME |

#### You will notice the date will automatically be removed from the row. Notice Thursday is gone.

| ≡ | Timecard |       | Totals   | Schedul    | e Time C | Off Balances      |            |                |         |          |  |
|---|----------|-------|----------|------------|----------|-------------------|------------|----------------|---------|----------|--|
|   | WEE      | К 1   | IN       | - OUT      | PAY CODE | HOURS             | DEPARTMENT | DAILY TOTALS 🗸 | REGULAR | OVERTIME |  |
|   | Mon 0    | 08/24 | 09:00 AM | 9_05:00 PM |          | <sup>0</sup> 7:00 | 020        | 7:00           | 7:00    | 0:00     |  |
|   | Tue 0    | 08/25 | 09:00 AM | - 12:00 PM |          | 9 3:00            | 020        |                | 3:00    | 0:00     |  |
|   | 0        | 08/25 | 12:30 PM | - 03:00 PM |          | <sup>9</sup> 2:30 | 020        | 5:30           | 2:30    | 0:00     |  |
| = | Wed 0    | 08/26 | 09:00 AM | 9 05:00 PM |          | <sup>0</sup> 7:00 | 020        | 7:00           | 7:00    | 0:00     |  |
|   | Fri O    | 08/28 |          | 9          |          | 0:00              | 020        | 0:00           | 7:00    | 0:00     |  |
|   | Sat 0    | 08/29 |          | -          |          | 0:00              | 020        | 0:00           | 0:00    | 0:00     |  |
|   | Sun 0    | 08/30 |          | -          |          | 0:00              | 020        | 0:00           | 0:00    | 0:00     |  |
|   |          |       |          |            |          | WEE               | K 1 TOTALS | 26:30          | 33:30   | 0:00     |  |
|   | WEEK     | K 2   | IN       | - OUT      | PAY CODE | HOURS             | DEPARTMENT | DAILY TOTALS V | REGULAR | OVERTIME |  |

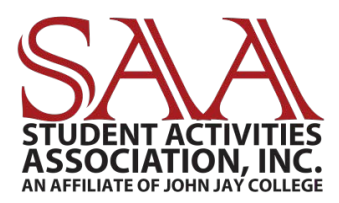

#### When you click "Save" on the bottom left, a new blank row for Thursday will re-appear. You can now enter your time appropriately.

| ≡        | Timeca | ard   | Totals   | Schedu     | le Time  | Off Balances      |            |                |         |          |  |
|----------|--------|-------|----------|------------|----------|-------------------|------------|----------------|---------|----------|--|
|          | w      | EEK 1 | IN -     | OUT        | PAY CODE | HOURS             | DEPARTMENT | DAILY TOTALS ~ | REGULAR | OVERTIME |  |
|          | Mon    | 08/24 | 09:00 AM | 05:00 PM   |          | 9 7:00            | 020        | 7:00           | 7:00    | 0:00     |  |
|          | Tue    | 08/25 | 09:00 AM | - 12:00 PM |          | 9 3:00            | 020        |                | 3:00    | 0:00     |  |
|          |        | 08/25 | 12:30 PM | - 03:00 PM |          | <sup>9</sup> 2:30 | 020        | 5:30           | 2:30    | 0:00     |  |
|          | Wed    | 08/26 | 09:00 AM | 05:00 PM   |          | 9 7:00            | 020        | 7:00           | 7:00    | 0:00     |  |
|          | Thu    | 08/27 |          | -          |          | 0:00              | 020        | 0:00           | 0:00    | 0:00     |  |
|          | Fri    | 08/28 | 09:00 AM | 05:00 PM   |          | 9 7:00            | 020        | 7:00           | 7:00    | 0:00     |  |
| <u>,</u> | Sat    | 08/29 |          | -          |          | 0:00              | 020        | 0:00           | 0:00    | 0:00     |  |
| -        | Sun    | 08/30 |          | -          |          | 0:00              | 020        | 0:00           | 0:00    | 0:00     |  |
|          |        |       |          |            |          | WEE               | K 1 TOTALS | 26:30          | 26:30   | 0:00     |  |

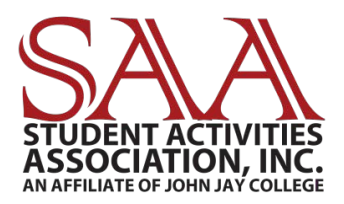

#### TIME OFF FOR ANNUAL, SICK, SCHEDULED HOLIDAYS, ETC.

## **SALARY EMPLOYEES have access to the following Pay Codes:**

| Curr | ent Pay | Period | ✔ 8/24/2020 🛗       | 9/6/2020           | Q FIND     |               |              |      |         |          |
|------|---------|--------|---------------------|--------------------|------------|---------------|--------------|------|---------|----------|
| =    | Timeca  | ard    | Totals Schedu       | le Time Of         | f Balances |               |              |      |         |          |
|      | w       | EEK 1  | IN - OUT            | PAY CODE           | HOURS      | DEPARTMENT    | DAILY TOTALS | ~    | REGULAR | OVERTIME |
|      | Mon     | 08/24  | 09:00 AM 9 05:00 PM | 1                  | 7:00       | 020           |              | 7:00 | 7:00    | 0:00     |
|      | Tue     | 08/25  |                     | a                  | 0:00       | 020           |              | 0:00 | 0:00    | 0:00     |
|      | Wed     | 08/26  | -                   | ANNUAL LEAVE       | ANNUA      | LEAVE         |              | 0:00 | 0:00    | 0:00     |
|      | Thu     | 08/27  | -                   | COVID-19 SICK I FA | VE COVID-1 | 9 SICK I FAVE |              | 0:00 | 0:00    | 0:00     |
|      | Fri     | 08/28  | -                   | E                  |            | Classic       |              | 0:00 | 0:00    | 0:00     |
|      | Sat     | 08/29  | -                   | Emergency Closure  | e Emerge   | ncy Closure   |              | 0:00 | 0:00    | 0:00     |
|      | Sun     | 08/30  | -                   | HOLIDAY            | HOLIDA     | Y             |              | 0:00 | 0:00    | 0:00     |
|      |         |        |                     | JURY               | Jury Dut   | y I           |              | 7:00 | 7:00    | 0:00     |
|      | w       | EEK 2  | IN - OUT            | SICK               | SICK       | т             | DAILY TOTALS | ~    | REGULAR | OVERTIME |
| /    | Mon     | 08/31  | 08:00 AM - 03:00 PM | UNSCHEDULED H      | D UNSCH    |               |              | 7:00 | 0:00    | 0:00     |
|      |         |        |                     |                    |            |               |              |      |         |          |

#### Your Annual Leave, Sick Leave, and Unscheduled Holidays are stated on your contract. You will also have access to seeing your remaining balances on your ADP Portal.

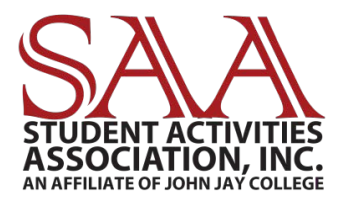

Note: "Holiday" is for scheduled days off for the college (Ex: Christmas.) If there is a holiday, you will automatically see the holiday next to the date on your Time & Attendance card.

You will first be able to see this on September 7th, 2020 for Labor Day.

| Nex | t Pay Period     | ♥ 9/7/2020          | D        |                   |            |              |         |          |  |
|-----|------------------|---------------------|----------|-------------------|------------|--------------|---------|----------|--|
| ≡   | Timecard         | Totals Sched        | ule Time | Off Balances      |            |              |         |          |  |
|     | WEEK 1           | IN - OUT            | PAY CODE | HOURS             | DEPARTMENT | DAILY TOTALS | REGULAR | OVERTIME |  |
|     | Mon 09/07        | 08:00 AM 9 03:00 PM | HOLIDAY  | <sup>0</sup> 7:00 | 020        | 7:00         | 0:00    | 0:00     |  |
|     | Tue 09/08        | -                   |          | 0:00              | 020        | 0:00         | 0:00    | 0:00     |  |
|     | Wed 09/09        | -                   |          | 0:00              | 020        | 0:00         | 0:00    | 0:00     |  |
|     | <b>Thu</b> 09/10 | -                   |          | 0:00              | 020        | 0:00         | 0:00    | 0:00     |  |
|     | Fri 09/11        | -                   |          | 0:00              | 020        | 0:00         | 0:00    | 0:00     |  |
|     | Sat 09/12        | -                   |          | 0:00              | 020        | 0:00         | 0:00    | 0:00     |  |
|     | <b>Sun</b> 09/13 | -                   |          | 0:00              | 020        | 0:00         | 0:00    | 0:00     |  |
|     |                  |                     |          | WEE               | K 1 TOTALS | 7:00         | 0:00    | 0:00     |  |

The "IN-OUT" will automatically populate for 7 hours on these days. You do not have to make edits.

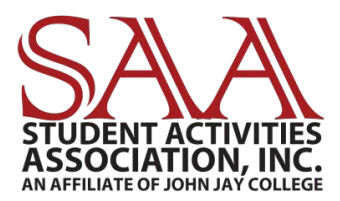

#### For time off, click on the appropriate "Pay Code", and then type in "7" under the "Hours" tab. Note: You can only get paid for 7 hours on the appropriate days off.

| Next | Pay Per  | iod            | ♥ 9/          | 7/2020 🛗      | 9/20/2020    |                   |            |                |         |          |                    |
|------|----------|----------------|---------------|---------------|--------------|-------------------|------------|----------------|---------|----------|--------------------|
| ≡    | Timeca   | rd             | Totals        | Schedu        | le Time C    | Off Balances      |            |                |         |          |                    |
|      | w        | EEK 1          | IN            | OUT           | PAY CODE     | HOURS             | DEPARTMENT | DAILY TOTALS ~ | REGULAR | OVERTIME |                    |
|      | Mon      | 09/07          | 08:00 AM      | 9 03:00 PM    | HOLIDAY      | <sup>0</sup> 7:00 | 020        | 7:00           | 0:00    | 0:00     |                    |
| =    | Tue      | 09/08          | 08:00 AM      | - 03:00 PM    | SICK         | 7:00              | 020        | 7:00           | 0:00    | 0:00     |                    |
| =    | Wed      | 09/09          |               |               | ANNUAL LEAVE | 7                 | 020        | 0:00           | 0:00    | 0:00     |                    |
|      | Thu      | 09/10          |               | -             |              | 0:00              | 020        | 0:00           | 0:00    | 0:00     |                    |
|      | Fri      | 09/11          |               | -             |              | 0:00              | 020        | 0:00           | 0:00    | 0:00     |                    |
|      | Sat      | 09/12          |               | -             |              | 0:00              | 020        | 0:00           | 0:00    | 0:00     |                    |
| Pay  | Period ( | 7:00) <b>W</b> | leek 1 (7:00) | Week 2 (0:00) |              |                   |            |                |         |          |                    |
|      | 🖺 SAVE   |                | REFRESH       | )             |              |                   |            |                |         | PR       | EFERENCES V Legend |

# The "IN-OUT" will automatically populate for 7 hours on these days. You do not have to make edits.

| V<br>Mon | VEEK 1 | IN       | - OUT      | PAX CODE     |        |            |              |         |          |  |
|----------|--------|----------|------------|--------------|--------|------------|--------------|---------|----------|--|
| Mon      | 00/07  |          |            | FAI CODE     | HOURS  | DEPARTMENT | DAILY TOTALS | REGULAR | OVERTIME |  |
|          | 09/07  | 08:00 AM | 9_03:00 PM | HOLIDAY      | 9 7:00 | 020        | 7:00         | 0:00    | 0:00     |  |
| Tue      | 09/08  | 08:00 AM | - 03:00 PM | SICK         | 7:00   | 020        | 7:00         | 0:00    | 0:00     |  |
| Wed      | 09/09  | 08:00 AM | - 03:00 PM | ANNUAL LEAVE | 7:00   | 020        | 7:00         | 0:00    | 0:00     |  |
| Thu      | 09/10  |          | -          |              | 0:00   | 020        | 0:00         | 0:00    | 0:00     |  |
| Fri      | 09/11  |          | -          |              | 0:00   | 020        | 0:00         | 0:00    | 0:00     |  |
| Sat      | 09/12  |          | -          |              | 0:00   | 020        | 0:00         | 0:00    | 0:00     |  |

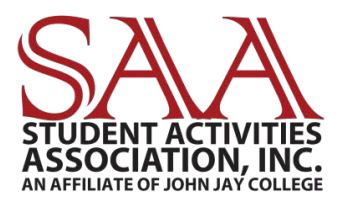

#### **TIME OFF BALANCES**

#### In order to see your balances for annual, sick, and unscheduled holidays, they will appear under the "Time off Balances" tab.

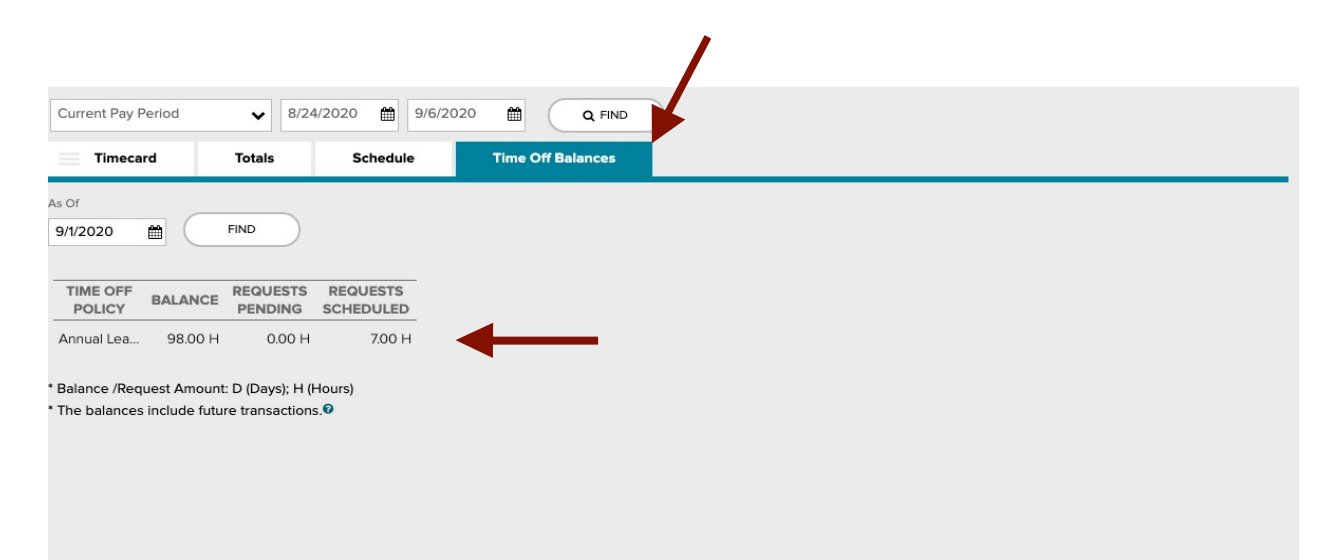

Note: These balances will appear in hours, rather than days. If you take time off, the hours will decrease.

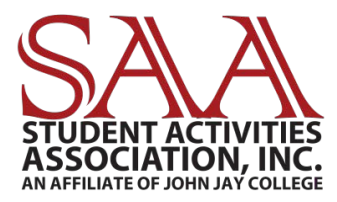

#### You can also access your balances by clicking:

#### "Myself" → "Time Off" → "Time Off Balances"

| L    | Ð       | <b>?</b>  |                 |        |                       |       |      |               | MESSAGES | CALENDAR | SUPPORT | L  |
|------|---------|-----------|-----------------|--------|-----------------------|-------|------|---------------|----------|----------|---------|----|
| нс   | ме      | RESO      | URCES           | MYSELF | REPORTS               | *     |      |               |          |          |         |    |
| My   | Time    | ecard (   | 9 🖬 🖉           |        | MYSELF                |       |      |               |          | 4        |         |    |
|      |         | lome Depa | irtment : 020 - | SAA E  | My Information<br>Pay | n     |      | Request Time  | e Off    | <u> </u> |         |    |
| Next | Pay Per | iod       | ~               | 9/7/20 | Time & Attend         | lance |      | List Of Reque | ests     |          |         |    |
| =    | Timeca  | ird       | Totals          |        | Time Off              |       |      | Request Carr  | yover    |          |         |    |
|      | W       | EEK 1     | I               | N - OL | Benefits              |       |      |               |          |          | GULAR   | ov |
|      | Mon     | 09/07     | 08:00 AM        | Q      | EXPAND MENU           |       |      |               |          |          | 0:00    |    |
|      | Tue     | 09/08     |                 | -      | -                     |       |      |               |          |          | 0:00    |    |
|      | Wed     | 09/09     |                 | -      |                       |       | 0:00 | 020           |          | 0:00     | 0:00    |    |
|      | Thu     | 09/10     |                 | 4      |                       |       | 0:00 | 020           |          | 0:00     | 0:00    |    |
|      | 1000    | 00/44     |                 |        |                       |       | 2.00 | 000           |          | 0.00     | 0.00    |    |

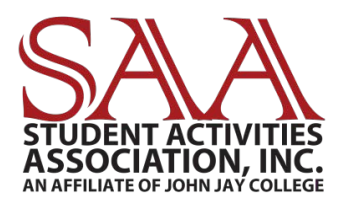

#### **REQUESTING TIME OFF**

## Your supervisor will have to approve your time off in advance. Click on:

"Myself" → "Time Off" → "Request Time Off"

| Æ                             |                   |                  | MESSAGES | CALENDAR | 2<br>SUPPORT | ι |
|-------------------------------|-------------------|------------------|----------|----------|--------------|---|
| HOME RESOURCES MYSELF         | REPORTS 🔶         |                  |          |          |              |   |
| My Timecard @ 🖻 🖉             | MYSELF            |                  |          | 4        |              |   |
| JA                            | My Information    | Request Time Off | -        | <u>^</u> |              |   |
| Home Department : 020 - SAA E | Pay               | Time Off Balance | S        |          |              |   |
| Current Pay Period V 8/24/.   | Time & Attendance | List Of Requests |          |          |              |   |
| Timecard Totals               | Time Off          | Request Carryove | er       |          |              |   |
| WEEK 1 IN - OL                | Benefits          |                  |          |          | GULAR        | 0 |
| Mon 08/24 09:00 AM 9          | * EXPAND MENU     |                  |          |          | 7:00         |   |
| Tue 08/25 -                   |                   |                  |          |          | 0:00         |   |

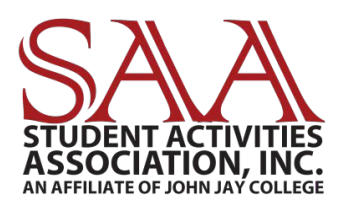

## On the right, click the "Request Time Off" button.

| quest Tir   | ne Off 🛛 🗖 🧭     |              |                  |     |       |          | Add to Favorites                                                     |
|-------------|------------------|--------------|------------------|-----|-------|----------|----------------------------------------------------------------------|
| G September | 2020 🛗 📀         |              |                  |     | Month | Week Day | Current Position<br>- Active                                         |
| Sun         | Mon<br>31        | Tue<br>Sep 1 | Wed              | Thu | Fri   | Sat      | Select the request dates on the calendar and click the button below. |
| rug oo      | Time off : 7 hrs | ]            | Time off : 7 hrs |     |       | 0        | Time Off Balances<br>Balances as of                                  |
| 6           | 7                | 8            | 9<br>©           | 10  | 11    | 12       | 09/01/2020 🛗 C 🌣 🕑<br>TIME OFF POLICY BALANCE                        |
|             | Tabor Day        |              |                  |     |       |          | Annual Leave 98.00 hours                                             |

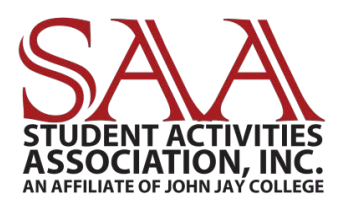

Enter: Days you are requesting off, hours per day (typically 7), comments (optional) and when you would like a response by. You can "Edit Each Day Individually" if you are only taking half a day off or a certain number of hours per day.

| ВАСК                                                          |                         |                             |                               | Re       | equest Ti   | me ( | Off 😧            |
|---------------------------------------------------------------|-------------------------|-----------------------------|-------------------------------|----------|-------------|------|------------------|
| Step 1 : Enter a I                                            | Date Range              |                             |                               |          |             |      | USER PREFERENCES |
| Start Date *                                                  | End Dat                 | te *                        |                               |          |             |      |                  |
| 11/16/2020                                                    | to 11/18                | /2020                       | <b>#</b>                      | C 🖌      | <b>—</b>    |      |                  |
| Select specific days withi Sun Mon Tue                        | n the start date and er | nd date.<br>Fri Sat         |                               |          |             |      |                  |
| Step 2 : Enter Re                                             | quest Details           |                             |                               | /        |             |      |                  |
| DATE                                                          | TIME OFF POLICY         | r* AM                       |                               |          | START TIME* |      | ACTIONS          |
| Mon Nov 16, 2020 -<br>Wed Nov 18, 2020                        | Annual                  | ¥ 3 X                       | 7.00                          | hours    | 8:00 AM     | ٥    | D                |
|                                                               |                         |                             |                               |          |             |      |                  |
| OTAL : Includes 3 day                                         | S                       | 21.                         | 00 hours                      |          |             |      |                  |
| OTAL : Includes 3 day:<br>Comments:                           | s                       | 21.<br>Please re            | 00 hours<br>spond by          |          |             |      |                  |
| OTAL : Includes 3 day<br>comments:<br>I have a destination w  | s<br>/edding.           | 21.<br>Please re<br>10/01/2 | 00 hours<br>espond by<br>2020 | <b>*</b> |             |      |                  |
| OTAL : Includes 3 day<br>comments:<br>I have a destination w  | s<br>/edding.           | 21.<br>Please re<br>10/01/2 | 00 hours<br>espond by<br>2020 | <b>*</b> |             |      |                  |
| TOTAL : Includes 3 day<br>Comments:<br>I have a destination w | s<br>/edding.           | 21.<br>Please re<br>10/01/2 | 00 hours<br>espond by<br>2020 | <b>*</b> |             |      |                  |

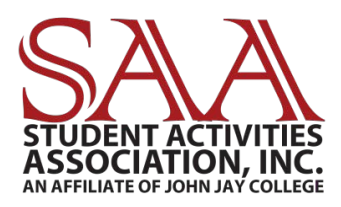

Please inform your supervisor you requested time off so they can review your request through their account. You will receive a notification through your message center to show you have been approved or rejected for this time.

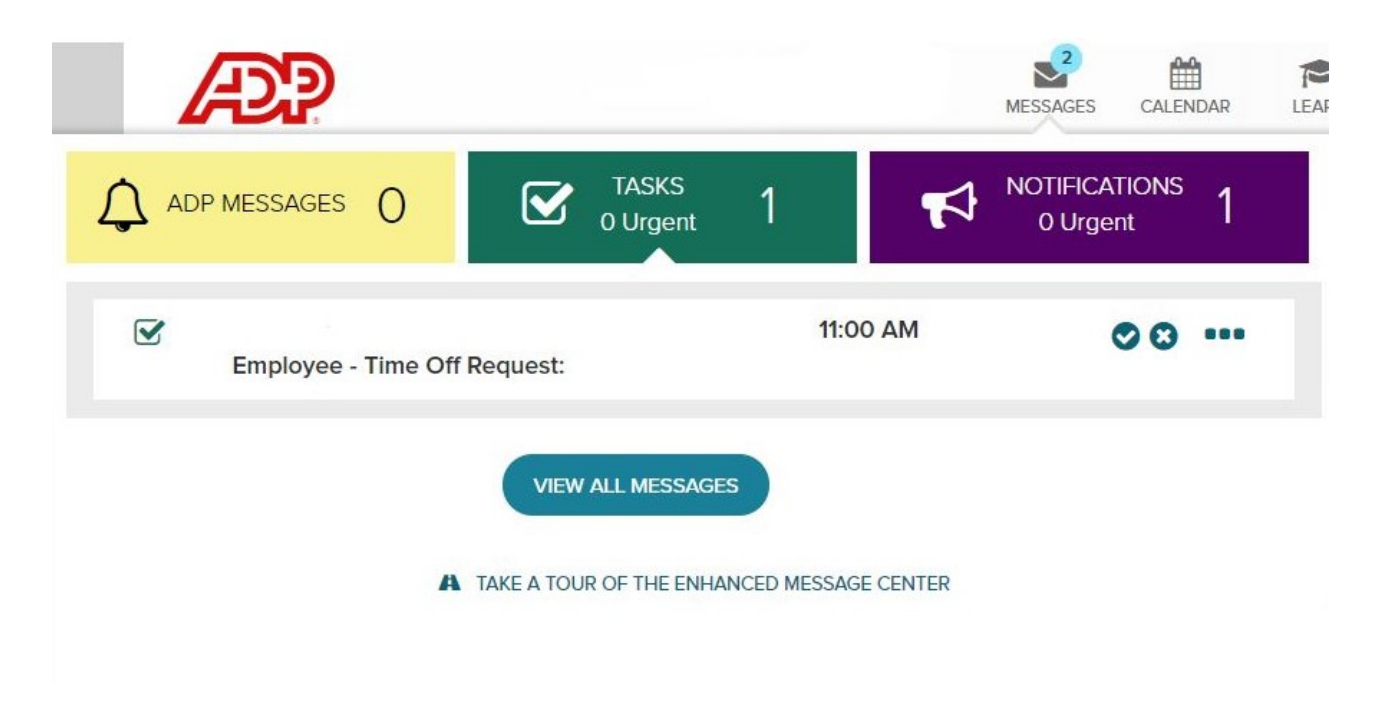